# CHEAT HERO

# Adobe Premiere Pro Cheatsheet

A comprehensive cheat sheet for Adobe Premiere Pro, covering essential shortcuts, editing techniques, effects, and workflow tips to enhance video editing efficiency.

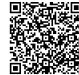

## **Keyboard Shortcuts**

## **General Shortcuts**

| New<br>Project  | Ctrl+Alt+N (Windows) /<br>Cmd+Opt+N (Mac)     |
|-----------------|-----------------------------------------------|
| Open<br>Project | Ctrl+O (Windows) / Cmd+O (Mac)                |
| Save<br>Project | Ctrl+S (Windows) / Cmd+S (Mac)                |
| Import          | Ctrl+I (Windows) / Cmd+I (Mac)                |
| Export<br>Media | Ctrl+M (Windows) / Cmd+M (Mac)                |
| Undo            | Ctrl+Z (Windows) / Cmd+Z (Mac)                |
| Redo            | Ctrl+Shift+Z (Windows) /<br>Cmd+Shift+Z (Mac) |
| Cut             | Ctrl+X (Windows) / Cmd+X (Mac)                |
| Сору            | Ctrl+C (Windows) / Cmd+C (Mac)                |

## **Timeline Shortcuts**

| Razor Tool                | С |
|---------------------------|---|
| Selection Tool            | V |
| Track Select Forward Tool | А |
| Ripple Edit Tool          | В |
| Rolling Edit Tool         | Ν |
| Slip Tool                 | Y |
| Slide Tool                | U |
| Hand Tool                 | Н |
| Zoom Tool                 | Z |

## Navigation Shortcuts

| Play/Stop               | Spacebar            |
|-------------------------|---------------------|
| Go Forward 1 Frame      | Right Arrow         |
| Go Back 1 Frame         | Left Arrow          |
| Go Forward 5 Frames     | Shift + Right Arrow |
| Go Back 5 Frames        | Shift + Left Arrow  |
| Go to In Point          | Shift + I           |
| Go to Out Point         | Shift + O           |
| Go to Start of Sequence | Home                |
| Go to End of Sequence   | End                 |

## **Editing Techniques**

#### **Basic Editing**

Importing Media: Drag and drop files into the
Project panel or use Ctrl+I (Windows) /
Cmd+I (Mac).

**Creating a Sequence:** Drag a clip onto the "New Item" icon at the bottom of the Project panel, or go to File > New > Sequence.

Adding Clips to Timeline: Drag clips from the Project panel onto the Timeline.

Cutting Clips: Use the Razor tool (C) to make cuts on the timeline. Then, remove unwanted sections using the selection tool (V) and Delete key.

**Ripple Delete:** Select a gap and press Shift + Delete to close the gap and shift all subsequent clips.

Adding Transitions: Drag transitions from the Effects panel (e.g., Cross Dissolve) onto the beginning or end of a clip, or between two clips.

## Advanced Editing

J and L Cuts: Create more engaging edits by having the audio of the next clip start before the video transition (J-cut) or the audio of the previous clip continue after the video transition (L-cut). Drag the audio/video independently to achieve this.

Slip and Slide Edits: Use the Slip (Y) and Slide (U) tools to adjust the content within a clip without changing its duration or position on the timeline.

**Using Markers:** Press M to add a marker on the timeline. Markers can be used to add notes, identify sections, or sync to music.

Nested Sequences: Select a group of clips, rightclick, and choose "Nest..." to create a nested sequence. This simplifies complex timelines and allows you to apply effects to a group of clips at once.

Multi-Camera Editing: Create a multi-camera sequence by right-clicking your clips, selecting "Create Multi-Camera Source Sequence," and choosing your sync point. Then, use the multicamera monitor to switch between angles in realtime.

## Audio Editing

Adjusting Audio Levels: Use the Audio Gain and Audio Channel Mixer to adjust levels and pan audio.

Adding Audio Transitions: Apply audio transitions (e.g., Constant Power) to smooth audio cuts.

**Using the Audio Track Mixer:** Adjust track levels, add effects, and route audio using the Audio Track Mixer.

**Noise Reduction:** Use the DeNoise effect to reduce unwanted background noise.

**EQ and Compression:** Apply EQ and Compression effects to enhance the clarity and dynamics of your audio.

## **Effects and Color Correction**

#### Video Effects

**Applying Effects:** Drag effects from the Effects panel onto clips on the timeline. Adjust effect parameters in the Effect Controls panel.

**Transform Effects:** Use the Transform effect (under Distort) for basic position, scale, rotation, and opacity adjustments.

**Keying Effects:** Use Ultra Key or Luma Key to remove backgrounds (green screen, etc.).

**Stylize Effects:** Explore effects like Posterize, Mosaic, and Color Emboss for creative looks.

**Time Remapping:** Adjust clip speed using the Time Remapping feature (right-click clip > Show Clip Keyframes > Time Remapping > Speed).

# **Workflow Tips & Exporting**

## Workflow Optimization

**Organizing Projects:** Use bins to organize your media within the Project panel. Group footage, audio, graphics, and sequences into separate bins.

**Proxy Workflow:** Create proxy files (lower resolution copies) of your footage for smoother editing, especially with 4K or higher resolution footage. Right-click footage in the project panel > Proxy > Create Proxies.

**Auto Save:** Enable auto-save (Edit > Preferences > Auto Save) to automatically save your project at regular intervals.

**Custom Workspaces:** Create custom workspaces (Window > Workspaces > Save as New Workspace) tailored to specific tasks like editing, color correction, or audio mixing.

Labels: Use labels to color-code clips on the timeline for easy identification and organization.

## Color Correction

Lumetri Color Panel: Use the Lumetri Color panel (Window > Lumetri Color) for comprehensive color correction.

**Basic Correction:** Adjust exposure, contrast, highlights, shadows, whites, and blacks under the Basic Correction tab.

**Creative Tab:** Apply Looks and adjust Vibrance and Saturation.

**Curves:** Use the Curves tab for precise color and luma adjustments.

**Color Wheels:** Use the Color Wheels tab for lift, gamma, and gain adjustments.

HSL Secondary: Isolate and correct specific colors using the HSL Secondary tab.

**Color Matching:** Use the Color Matching feature to automatically match the color of two clips.

## **Exporting Media**

Export Settings: Press Ctrl+M (Windows) / Cmd+M (Mac) to open the Export Settings window.

**Format:** Choose the appropriate format (e.g., H.264 for web, ProRes for professional use).

**Preset:** Select a preset based on your desired output (e.g., YouTube 1080p Full HD, Vimeo 1080p HD).

Video Tab: Adjust video settings like resolution, frame rate, and bitrate.

Audio Tab: Adjust audio settings like sample rate and bitrate.

**Multiplexer Tab:** Adjust multiplexing settings (e.g., None, if you have separate audio and video files).

**Queue vs. Export:** Use "Queue" to send the export job to Adobe Media Encoder for background processing, or use "Export" to export directly from Premiere Pro.

## Keyframing Effects

Adding Keyframes: Click the stopwatch icon next to an effect parameter in the Effect Controls panel to add a keyframe.

Adjusting Keyframes: Move the playhead on the timeline and adjust the effect parameter to create a new keyframe. Premiere Pro will automatically interpolate between keyframes.

**Keyframe Types:** Adjust keyframe interpolation (right-click on a keyframe) to create smooth (Bezier) or linear animations.

**Copying and Pasting Keyframes:** Copy keyframes from one parameter to another, or from one clip to another.

## Troubleshooting

**Crashes:** Ensure your graphics drivers are up to date. Clear your media cache (Edit > Preferences > Media Cache) and restart Premiere Pro.

**Playback Issues:** Reduce playback resolution (Program Monitor > Playback Resolution) or use proxy files.

Audio Problems: Check your audio input/output settings (Edit > Preferences > Audio Hardware). Ensure your audio tracks are properly routed in the Audio Track Mixer.

Rendering Errors: Ensure you have enough disk space. Try rendering the sequence in smaller chunks (Work Area Bar).

**Effect Issues:** Ensure effects are compatible with your hardware. Try disabling GPU acceleration (File > Project Settings > General > Renderer).